# BRILL.COM User Guide

Tips for Effective Searching, Reading and Account Management for Scholars and Librarians

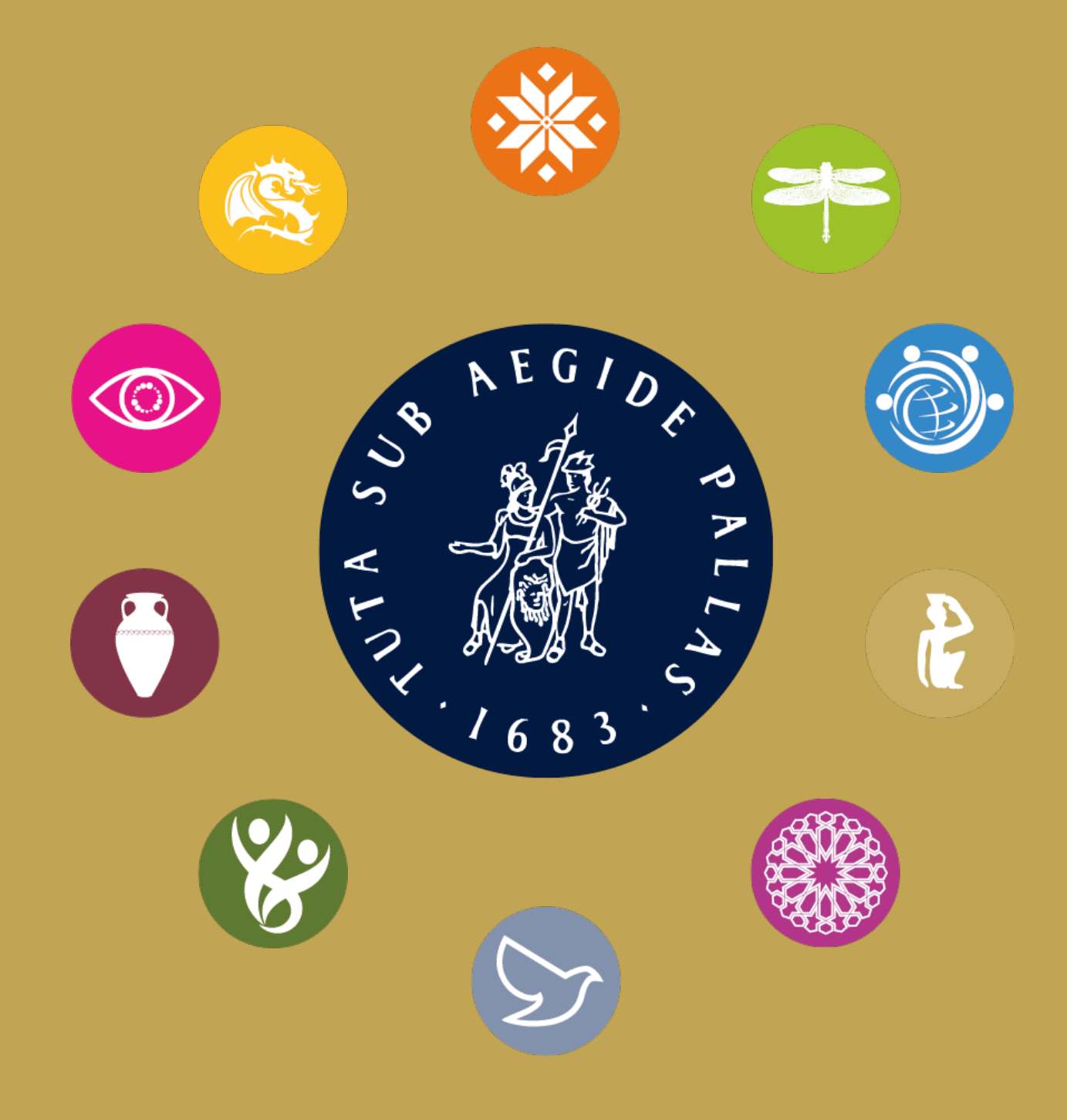

#### Table of Contents

**Brill.com** Features

- **1** Searching
- 4 Creating an Account
- **5** Account Features
- 8 The Webshop
- **10** Reading Online
- **11** Downloading Content
- **12** Brill MyBook
- 12 Publishing and Corporate Information
- 14 Content on BrillOnline.com

#### Access Management

- **15** Accessing Separate Accounts
- **15** Account Details
- **16** Subscription and Products
- **17** Access Information
- **17** Account Reports

In 2017, Brill launched its new brill.com website, including new catalog, web shop and e-content innovations. This guide will show scholars and librarians how best to make use of all the features this platform introduces. Searching the catalog, creating an account, purchasing digital or print products, accessing e-content and more will be explained to enable researchers to get the most out of brill.com.

For librarians the website's access management system is an invaluable tool to gain insight in their institution's holdings and usage statistics. This guide will help librarians get the most out of the reports generated by brill.com.

Still have questions? Visit the FAQ pages on brill.com/faq. You can also contact us at brillonline@brill.com with questions or feedback.

## Contact

If you would like to get in touch with the Brill publishing team please feel free to contact us.

For questions about our marketing please contact marketing@brill.com

BRILL P.O. Box 9000 2300 PA Leiden The Netherlands

VAT number NL 001539243 B01 Commercial Register Leiden 28000012

## Searching

## Quick Search

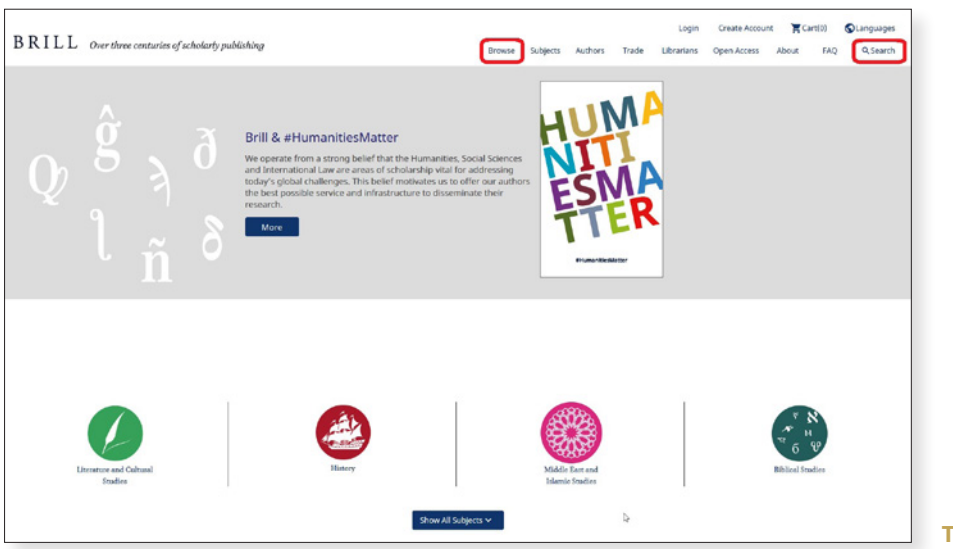

The brill.com homepage

From the brill.com homepage, start searching by clicking 'Search' or 'Browse':

- Search: opens a pop-up search box
- Browse: browse Brill's entire catalog and filter the results

| Search |                 | Q | ß | The search pop-up will                  |
|--------|-----------------|---|---|-----------------------------------------|
|        | Advanced Search | 0 |   | appear underneath<br>the website's menu |

#### Advanced Search

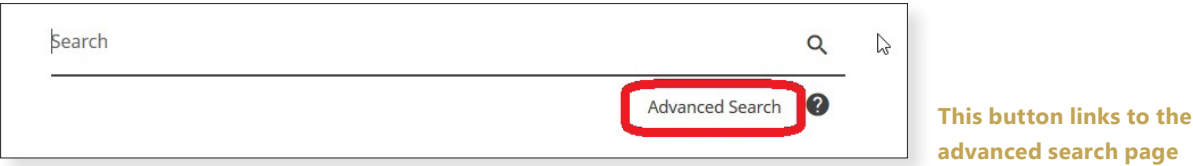

advanced search page

The 'Advanced Search' options (brill.com/advancedsearch) offer ways to search more specifically for:

- Author or Editor
- Full Tekst
- · DOI/ISBN
- · Journal Source
- Publisher
- Title

You can also refine your search by:

- Publication Type
- Date

When ready, either click the Q icon or the Search button, to go to the Search Results.

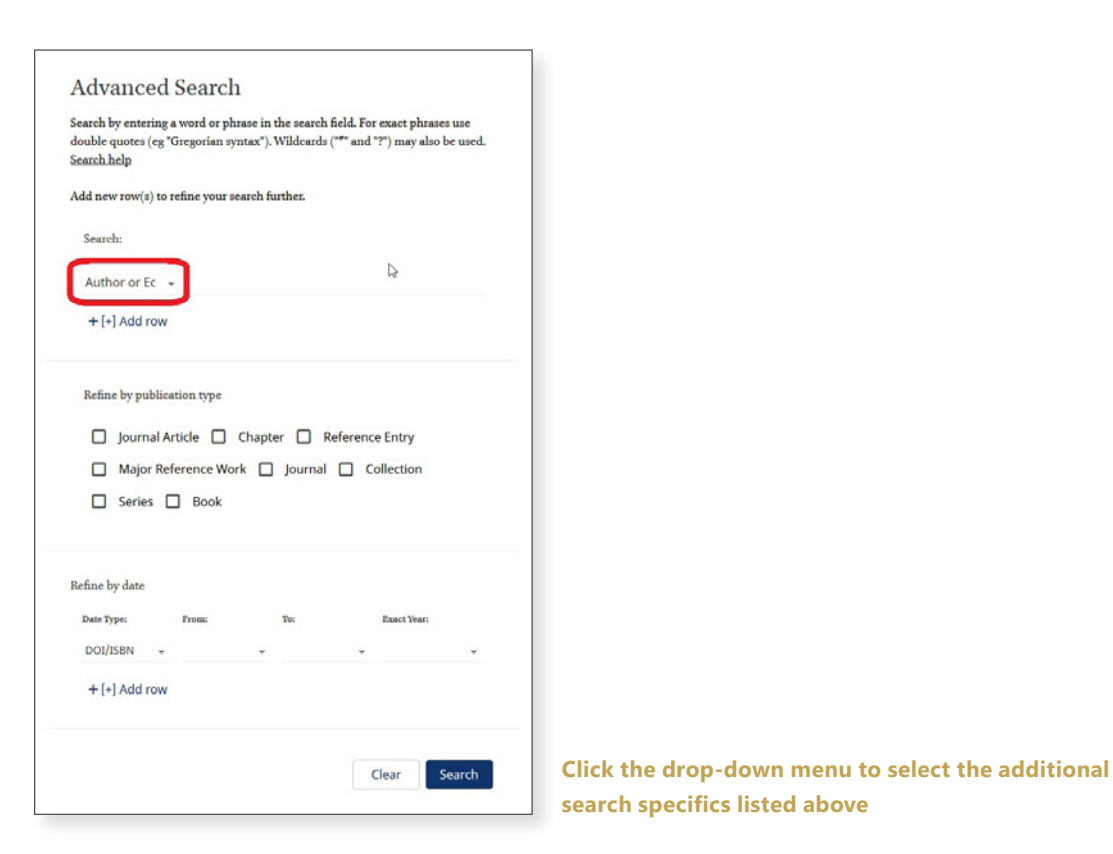

#### Search Results

On the 'Search Results' page the number of results and the number of results pages are shown.

| You are looking at 1 - 30 of 7,778 items for :<br>All: swritex G Download Clations                                                                                                    |                                                                                                    |
|----------------------------------------------------------------------------------------------------|----------------------------------------------------------------------------------------------------|
| Irena per page 10 - Sort by 198-Att 2 -                                                                                                    | Page: 1 2 3 4 5 6 7 8 9 10 11 _                                                                                                    |
| Austroasiatic Syntax in Areal and Diachronic Perspective<br>Series Lagrages of Ade<br>Teach y totake pays with the find a Diachronic Prysectic elevate histosial method syntax to a series of history<br>Automation Syntax in Area language history, transcending the maltitud form on phonology and lenters.<br>The volume constants determ displace covering a wide range of supertu of du<br>See Merc | ■ Book (E-Book)<br>Price UUE Colloo / USD 1666.00<br>10 May 2000<br>Availability Not Yet Published<br>Availability Not Yet Published<br>Available In: E-Book Hardback |
| Cybernetic Syntax<br>Breister, "Hydrain of Douls" in J.M. Coetzee's Early Novels<br>Himmer Daker<br>To run drenselves," Reckett's 'patter "exists in contrast to the semantics of drama, the happenings on him stage. Coetzee chooses his<br>arguing eardilly. Flaced next                                                                                                    | Journal Article     Ar Samuel Beckett     Today, Augusthai     aq-Ort soig                                                                                            |

#### An example of a Search Results page

#### Options:

Remove search terms by clicking

Set the number of 'Items per page'

'Sort by' relevance, alphabetically, date, source or author Download citation in several file formats (.ris; .bib; .enw)

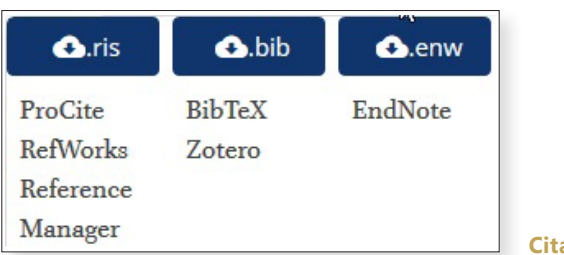

To view the product page of a book or journal, or to go directly to a chapter or article, click on one of the search results.

N.B: The search terms are highlighted when found in the blurb texts of search results, as well as on the product pages when clicking on books or articles.

#### Refining Search Results

On the left side of the 'Search Results' page, options can be found to refine your search results.

- · Search within results
- · Choose Search Level: all results, only full titles, or only separate chapters/articles
- · Product Type: book, journal, reference work, or primary source collection
- · Subject: choose from 24 of Brill's subject areas and many more detailed subsections
- Access: all results, only subscribed/purchased content or Open Access content
- · Publication Status: forthcoming, available, or out of stock/print titles
- Publication Date
- Primary Language
- Brill Imprint

The numbers on the right side represent the amount of search results for each option

Like the Subjects, each Product Type has subsections as well. Press the + icon to expand the menu.

- · Books: Hardcover, Paperback, E-Book, Book Series or E-Book Collection
- · Journal: Single Journal or E-Journal Collection
- · Reference Work: Bibliography, Dictionary, Encyclopedia, Text Edition or Atlas
- · Primary Source Collection: Online Primary Source or Microfiche/film Primary Source

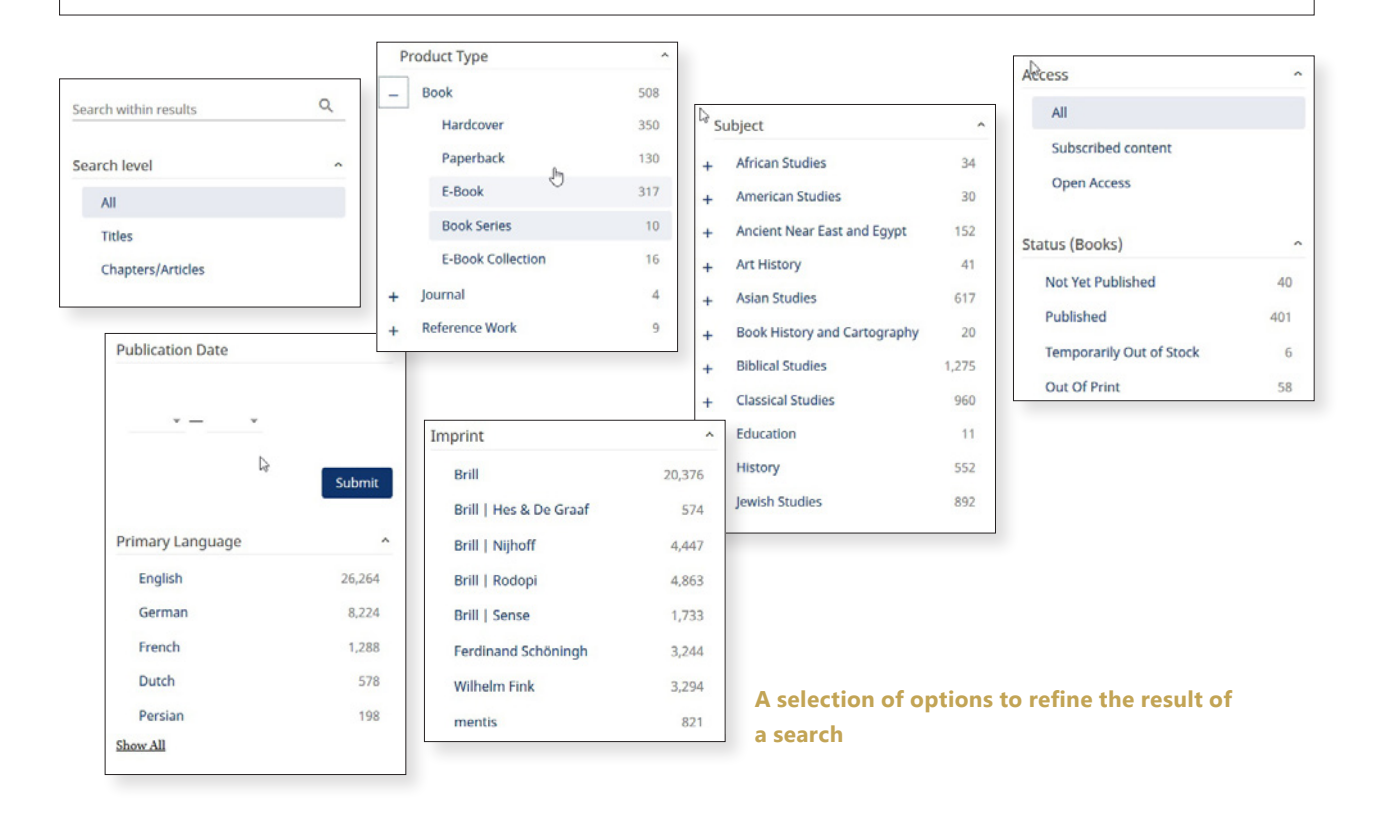

### Search History

Even without an account, brill.com saves your most recent searches.

|  | BRILL | Over three centuries of scholarly publishing | Browse | Subjects | L<br>Authors | .ogin<br>Trade | Create Account<br>Librarians | My Searches | 1)<br>About | 0) <b>S</b> Languages<br>FAQ Q Search |
|--|-------|----------------------------------------------|--------|----------|--------------|----------------|------------------------------|-------------|-------------|---------------------------------------|
|--|-------|----------------------------------------------|--------|----------|--------------|----------------|------------------------------|-------------|-------------|---------------------------------------|

Your search history can be found at the top of the page

At the top right corner of any page on brill.com, click on 'My Searches'. This displays a collection of your most recent searches. Click on a search to go to those search results again.

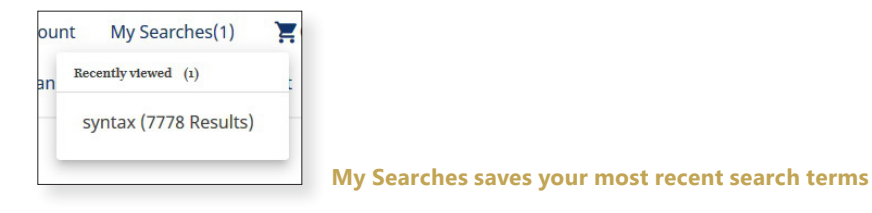

To save a search, an account is needed (see the next chapter). On the 'My Searches' drop-down menu click the 🔽 icon after you log in to save your search for later.

## Creating an Account

After finding the correct content in Search Results, you can purchase, access and/or download that book, journal, chapter, article, etc. However, you need to create an Account to be able to do this.

N.B.: You will also need an individual account to be able to purchase a MyBook copy. MyBook enables users to purchase a print-on-demand paperback copy of books of their choosing, provided they have access to the E-Book version via their institution. Visit brill.com/mybook for more information.

From any page on brill.com, click on Create Account at the top right corner of the page. Or go to the brill.com/signup page.

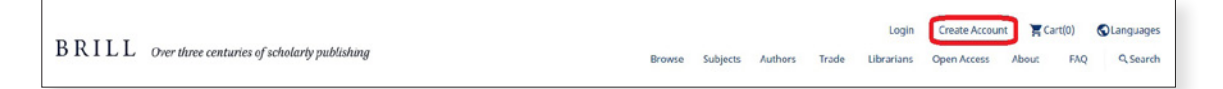

The top menu bar can be found on every brill.com page

Fill in all your information, pick a password, confirm you are not a robot and agree to our Terms and Conditions (click the link to read them). Then click the **Submit** button.

| A Seed Found Its Ground: John Dewey and the Construction of the Department of<br>Education at Beijing Normal University<br>Ins Beijing International Review of Education<br>Andras: LUKing*<br>Online Phalhostion Date: of Dece any<br>Valume/Inser: Education<br>Article Type: Research Article<br>Represent John Dewy: Beijing Normal University: Democracy and Education : Chang Dashi                                                                                                    | Full Access Oversland PDF Get Permissions                                                                                                    |                                |
|----------------------------------------------------------------------------------------------------|----------------------------------------------------------------------------------------------------|--------------------------------|
| Abstract<br>Education disor enter as an independent field of multies in Galaxies universities before Devey's vide to China in 1920. Devey's rupport acce<br>at Beijng Named University (well), which was the first one in China. Devey hock Denormary and Education was used as a service/k. encycl<br>his consensus was comes. "Histohogy of a chinactical areas version the 1920 Act and its education department became a stable and growing in<br>which helped to keep Devey's influence in China strong and long lasting.<br>Kaywenk-fah Devey's liqing Named University: Democrasey and Education : Chang Databit<br>1 Introduction<br>h is undersiable that John Devey has greedy influenced Chinese education even since 1920, when he and his wife Alice begin their a year via<br>in constantly being discussed in historical and enhancional studies (News, ang, Neng, 2027; Zhang, 2021). | ferated the enablidhment of the Department of Education<br>logistic, and introduction to this modern theophile during<br>antitution where Decrep's ideas were studied and saught,<br>it to Japan and China (Tana, assy alty), Dewey's time in China ( | An example of a filled in form |

You will receive an email. Click on the confirmation link to complete the registration.

After you create an account, logging in is possible from the top right of any brill.com page. Or go to the brill.com/login page.

## Account Features

After logging in, click on 'My Account' at the top right of any brill.com page.

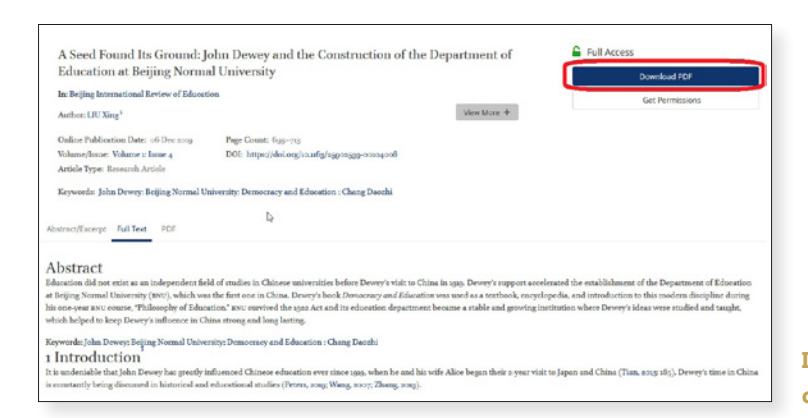

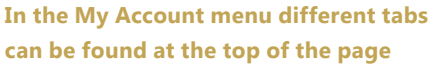

The 'My Account' tabs are:

- · Most Recent: Your most recent searches
- · My Content: Purchased E-Content
- · My Searches: Saved searches
- $\cdot$  My Alerts: Email alerts for new content
- · My Annotations: Saved annotations
- My Account: Your account details, where you can change your password
- · My Orders: Your web shop orders
- · Tokens: Enter access tokens provided by Brill. Includes a list of used token
- · My Data: EU GDPR Information

#### Most Recent

Here you can find your most recent saved searches. As this is the first tab to display on your account, this is meant to get a quick access to your saved research. It displays the search terms and the date when it was saved.

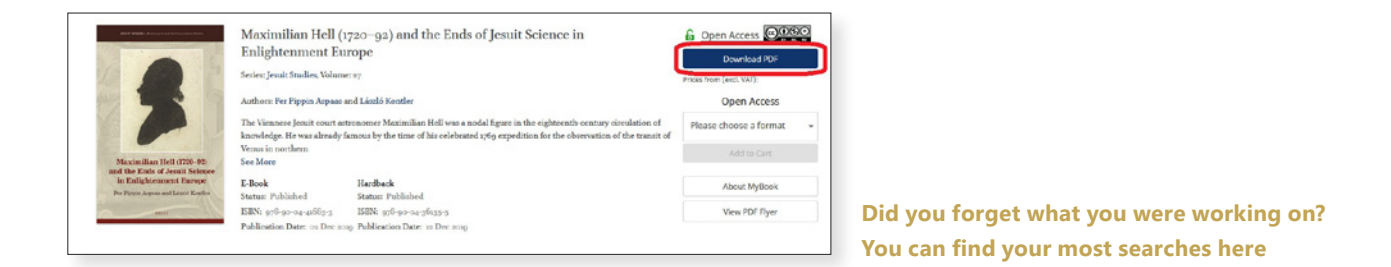

Check a saved item and click the buttons to either  $\begin{bmatrix} \bullet & \bullet \\ \bullet & \bullet \\$ 

#### My Content

As mentioned above, this lists the E-Book and Journal content you've purchased.

#### My Searches

A complete list of your saved searches. This tab has the same features as the 'Most Recent' tab.

#### *My Alerts*

You have the ability to sign up for a variety of email alerts that notify you of new journal issues or advance articles, new citations, new results to your saved searches and additional added content.

To sign up for an email alert, click on the appropriate 'Get Alert' button on a product's page.

| JESHO                                                                                                    | Journal of the Economic and Social History of the Orient<br>Jourd Ellineir Economic of India (1908)<br>The Jourd (Jahr Journa) of End (2007) of Action (2007) publishes angled assures<br>for the Action of Action (2007) and Action (2007) publishes angled assures<br>for the Action of Action (2007) and Action (2007) and Action<br>were then the Action (2007) and Action (2007) and Action (2007) and Action<br>for New Action (2007) and Action (2007) and Action (2007) and Action<br>(2007) and Action (2007) and Action (2007) and Action (2007) and Action<br>(2007) and Action (2007) and Action (2007) and Action (2007) and Action<br>(2007) and Action (2007) and Action (2007) and Action (2007) and Action<br>(2007) and Action (2007) and Action (2007) and Action (2007) and Action<br>(2007) and Action (2007) and Action (2007) and Action (2007) and Action<br>(2007) and Action (2007) and Action (2007) and Action (2007) and Action<br>(2007) and Action (2007) and Action (2007) and Action (2007) and Action<br>(2007) and Action (2007) and Action (2007) and Action (2007) and Action<br>(2007) and Action (2007) and Action (2007 | Infost from (aud. VX7):<br>C254.00 / 5258.00<br>Please choose a format •<br>Add to Cart                | B Search within journal. Q.                                                                                                    |
|----------------------------------------------------------------------------------------------------|----------------------------------------------------------------------------------------------------|----------------------------------------------------------------------------------------------------|----------------------------------------------------------------------------------------------------|
| At a second second s | Nakidan Itali Di<br>Narođy Odker Di<br>BRN: vone essa BRN: gdd grop                                                                                                    | Convertly suborlythers cannot be protected with<br>webships, Phone estimated tables.<br>View PCIF Pyer | Solpers Cound Adus Solds Group<br>Anier Vere at and System<br>Marce Vere at and System<br>Marce VOC Alers (an)<br>Control of Neet Alers (an)<br>Control of Neet Alers (an) |

For example, the 'Get eTOC Alerts' and 'Get Ahead of Print Alerts' buttons can be found to the right on the journal page. Here you can enable or disable your alert for this journal

| Wester In Marcola and Channel                                       |                    |
|---------------------------------------------------------------------|--------------------|
| tou resoluing at 1-4 of 1 menu                                      | Delet              |
| al C destine C destine                                              | niDun 🕈 Actions    |
| sona 🛛 Journal of the Economic and Social History of the Orient Jou | maal TOC Alert 💿 📋 |
|                                                                     | Del                |

On the 'My Alerts' tab you can find an overview of all the alerts you have turned on. Click the button to visit the product's page, or click the 
 button to delete an alert.

#### My Annotations

When reading a journal article of book chapter you can include your own comments by selecting a piece of text and clicking the **Annotate** button.

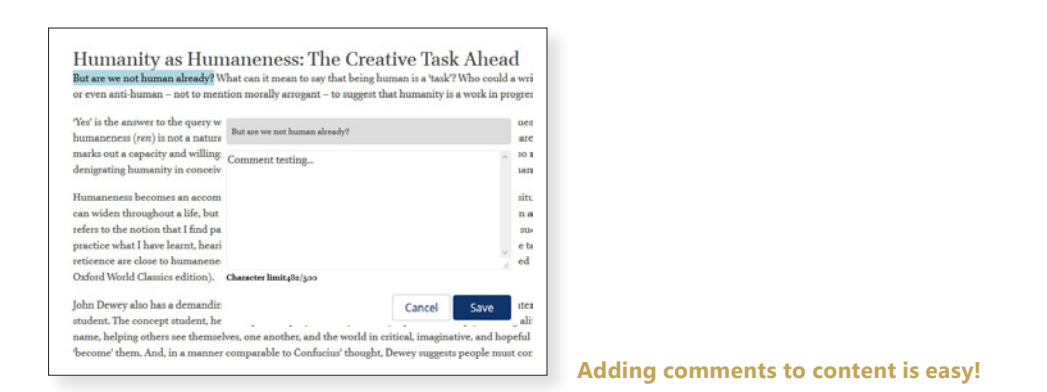

On the 'My Annotations' tab you can find an overview of all your saved annotations, including:

- · Chunk Title: The title of the article/chapter
- · Document URI: The URI of the article or chapter's page
- · Quote Text: The selected text to which you have added your comments
- · Annotation: Your comment's text

Click the ④ button to visit the content page, the 🖋 button to edit your comments, the 🕌 button to download the content's citation or click the 👕 button to delete an annotation.

| Mo   | vst Recent(4) My Content(0)                             | My Searches(4)                   | My Alerts(1) | My Annotations(2) M                       | ly Account My G    | Irders T       | okens  | My | Dat | a |
|------|---------------------------------------------------------|----------------------------------|--------------|-------------------------------------------|--------------------|----------------|--------|----|-----|---|
| ovia | g1-a of a items                                         |                                  |              |                                           |                    |                |        |    |     |   |
| 0    | Chank Inde Ø                                            | Document URI                     |              | Quote Data 0                              | Annotation 0       | Date 0         | Action | 5  |     |   |
| 63   | Dewey and Chinese Education in 500<br>words or More     | /journals/bire/s<br>P595_595-xml | 1/4/article- | But are we not human already?             | Comment<br>testing | 16 Dec<br>2029 | ۲      |    | 66  | 1 |
| 6a   | Dewey and Chinese Education: A<br>Centennial Reflection | /journals/bire/s                 | 1/4/article- | Dewey's Philosophy and Chine<br>Education | se Test comment    | 16 Dec         | ۲      |    | 66  |   |

#### My Account

Your account details are listed, and can be edited, here. This is also the tab where you can change your password:

| Most Recent(4) My Content                 | (0) My Searches(4) My Alert | s(1) My Annotations(2) My Account My Orc | ders Tokens My Data |
|-------------------------------------------|-----------------------------|------------------------------------------|---------------------|
| Account Details                           |                             | Change Password                          |                     |
| First name:<br>Jane                       |                             | Current Password:                        | 8                   |
| Smith                                     |                             | New Password (at least 5 characters)     | 0                   |
| Enail address:<br>brillauthor82@gmail.com |                             | Cerfirm New Password                     | 8                   |
| Disensine:<br>brillauthor82               |                             |                                          | Save                |
| Preferred Language:<br>English            |                             |                                          |                     |
| Current Password:                         | Ø                           |                                          |                     |
|                                           | Save                        | D:                                       |                     |

Make sure not to share your personal details with anyone

#### My Orders

An overview of the purchases you have made in the brill.com webshop.

#### **Tokens**

Brill often shares special offers in their email newsletters or at academic conferences. On this tab you can enter an token which provides access to specific content for a predetermined amount of time. Simply enter the shared token and click the Redeem Token button.

Please note that you have to be logged in to your account to be able to access the token's content.

| Most Recent(4) | My Content(0) | My Searches(4)                           | My Alerts[1] | My Annotations(2) | My Account          | My Orders | Tokens | My Data |
|----------------|---------------|------------------------------------------|--------------|-------------------|---------------------|-----------|--------|---------|
|                |               | Enter Access Token<br>Enter Access Token |              |                   |                     |           |        |         |
|                |               |                                          |              | 1                 | Redeem Token        | I         |        |         |
|                |               | Description                              |              | Teken Value<br>©  | Redeem<br>Date © Ex |           |        |         |
|                |               | Diplomatica Token                        |              |                   |                     |           |        |         |

For an example of a token for free access to one of our new journals, please visit brill.com/free4u

#### My Data

Brill takes your privacy seriously and will only use your information to provide you with services you request. Brill.com is compliant to the EU's GDPR rules. On this tab you can read more information about GDPR, how you can remove your data from brill.com and how to download your personal information and saved searches, annotations, etc.

Before requesting that your account is deleted, it is advised to download your data by clicking the Download All Data button.

# The Webshop

Once you have found the content you need and have created an account, you are able to purchase digital content or physical books and journals through our webshop.

#### Books

To purchase a book, search for the title and go to the product page. On the page, click on 'Please choose a format' to select the format (E-Book, Hardback or Paperback) you want to buy.

| Educating Media                                          | The Need for Critical Media                                                               | Literacy in Teacher Education                                       |                                                                                                    |                             |
|----------------------------------------------------------|-------------------------------------------------------------------------------------------|---------------------------------------------------------------------|----------------------------------------------------------------------------------------------------|-----------------------------|
| The Next See Calcul Media<br>Disease in English Diseases | Series: Critical Media Litera                                                             | cies Series, Volume: 3                                              |                                                                                                    | Frices from (excl. VAT):    |
| Albert Bairs                                             | Author: Allison T. Butler                                                                 |                                                                     |                                                                                                    | Please choose a format      |
| -3                                                       | Critical modia literacy is a n<br>informed and involved citiz<br>application.<br>See More | ecessary part of young people'<br>enry. In order to make critical r | s education and can foster the space for a more thoroughly<br>media literacy sustainable in K-in classrooms, learning and | Paperback: €30.00 / \$36.00 |
| Constant and a second                                    | E-Book<br>Status: Published                                                               | Hardback<br>Status: Published                                       | Paperback<br>Status: Published                                                                                            | E-Book: €99.00 / \$119.00   |
|                                                          | ISBN: 978-90-04-40676-5                                                                   | ISBN: 978-99-04-99605-9                                             | ISBN: 978-90-04-40675-8                                                                                                   |                             |
|                                                          | Publication Date: ss Oct 20                                                               | a) Publication Date: a6 Sep ac                                      | 19 Publication Date: 16 Sep 2019                                                                                          |                             |
|                                                          |                                                                                           |                                                                     |                                                                                                    |                             |

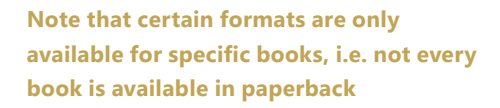

To purchase the book, click the

button.

The 'My Cart' button at the top right of the screen lists the amount of products that have been added. Click the button to start the checkout process.

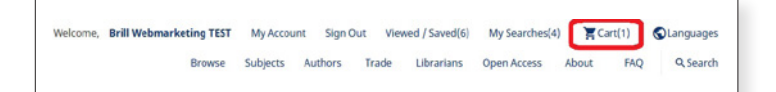

In your cart, you can:

- $\cdot$  'Update' the number of copies in the order
- $\cdot$  'Apply Discount' by entering a code that has been provided by Brill
- When you are ready to order, click the **Checkout** button

|                                                                                       | Permat (Sente: Mottook In shown as 1: book) | Quantity   | Cell Price                                |
|---------------------------------------------------------------------------------------|---------------------------------------------|------------|-------------------------------------------|
| Educating Media Literacy<br>The Need for Critical Media Literacy in Teacher Education | Bariback                                    | 0 🔅 Update | ЕЦЖ €дд.00<br>/ ЦЩД \$ар.00<br>∳лнос -а§% |
| ter discount code Apply Discount Remove Discount                                      |                                             |            |                                           |
|                                                                                       |                                             |            | Total                                     |

lote that the discount percentage will e displayed, but the discount will only e applied to your order total at the ayment stage

On the next page, fill in the Billing and Shipping Information, then press the **Continue** button. Required information =

- $\cdot$  Country
- $\cdot$  Name
- $\cdot$  Street
- $\cdot$  Street Number
- $\cdot$  Postal Code
- $\cdot$  City
- Email
- $\cdot$  Phone

The next page gives a summary of your order. Agree to the Terms and Conditions and click the Go To Payment button.

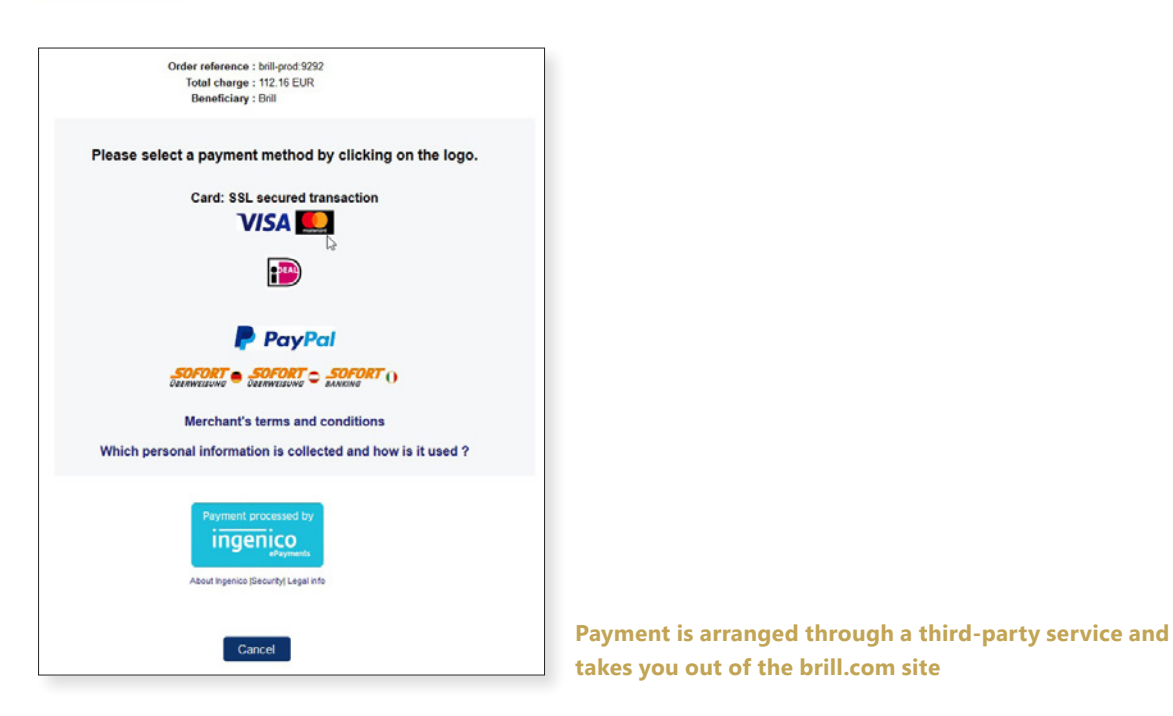

Finally, select a payment option. You will receive an email with an order confirmation and your order will be displayed on the 'My Orders' tab under the 'My Account' options.

Digital content will be made available through your account immediately. Print orders will be sent to our distributor and will be shipped to the provided shipping address. Please take into account between 5 to 10 workdays before shipments are sent.

N.B.: Unfortunately, at this point it is not possible to purchase a Journal Subscription on brill.com. Please contact our Sales department at <a href="mailto:sales@brill.com">sales@brill.com</a> for more information.

#### Chapters / Articles

To purchase an individual book chapter or journal article, go to the chapter/article's page and click on the Add to Cart button.

Additionally, you can either login for institutional access, rent the article on DeepDyve, or redeem an access token if one is provided by Brill.

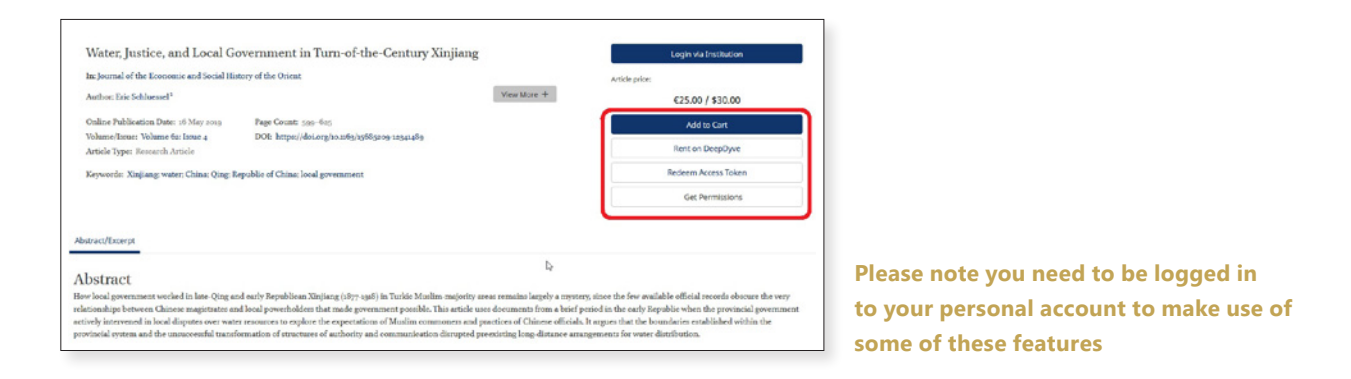

Once an article or chapter is added to your cart, the checkout process is the same as with any book purchase (see p. xx).

## **Reading Online**

Once access is available the  $\widehat{\ }$  restricted access icon will be replaced with the  $\widehat{\ }$  full access icon. To access a purchased book chapter or journal article, go to the table of contents and click on the chapter/article.

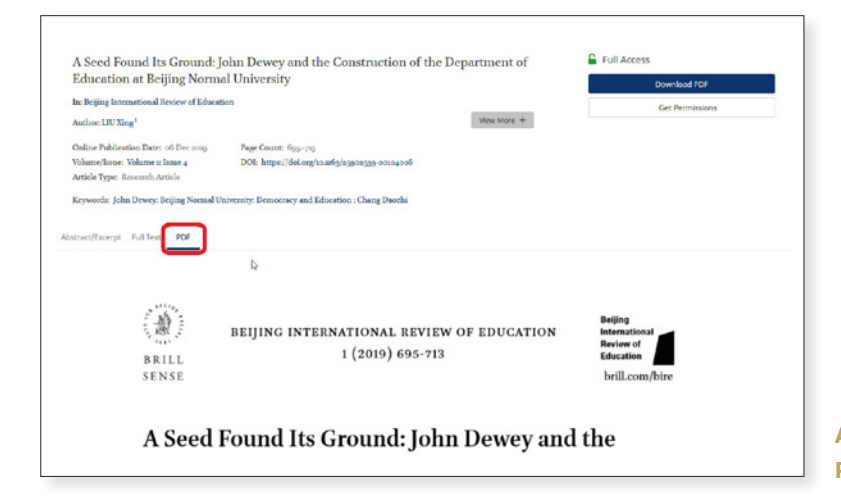

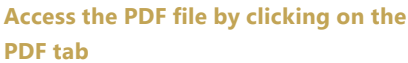

button

Download PDF

| A Seed Found Its Ground: John Dewey and the Construction of the Department of<br>Education at Beijing Normal University<br>In Beijing Iomational Review of Education<br>Autor: UNIVER <sup>4</sup>                                                                                                    | Full Access Downlaid PDF Get Permissions                                                                                                    |                                                                                            |
|----------------------------------------------------------------------------------------------------|----------------------------------------------------------------------------------------------------|--------------------------------------------------------------------------------------------|
| Oslice Publication Date: of Dec. 2019<br>Vishameflance: Volume i: Issue 4<br>Article Type: Research Article<br>Keyweels: John Dewy: Beijing Hornal University: Denssearcy and Educations: Chang Double<br>Astronomications of Lange Decel                                                                                                    |                                                                                                    |                                                                                            |
| Abstract<br>Education and Most ender as an independent field of crudes in Chines Envery's back from Devery's visit to Chine in 1997, Devery's mapped acre<br>at lenging Normal University (NW), which was the first one in Chine Envery's back <i>Devery's</i> back <i>Devery's</i> mapped acre<br>Most one of the Normal University (NW), which was the first one in Chine Envery's back <i>Devery's</i> and <i>Education</i> was used as a tendhook encycle<br>Most one-year to use ones, "Education: Taxo marries due agos and can dire education department became a rable and graving in<br>which helped to the Devery's induces in Chine and graving low during. | enned the establishment of the Department of Education<br>profile, and introduction to this modern discipline during<br>distribut where Dewey's ideas were studied and tangke, |                                                                                            |
| Keywords John Dewey: Reging Hermal University: Democracy and Edwardson ; Chang Dasahi<br>1 Introduction<br>In underside the histo-Devey largendy influenced Chinese education ever rinses ups, when he and his wife Alice began their a year with<br>in constantly being discussed in historical and educational studies (Peters, 2009; Weng, 2007; Zhang, 2013).                                                                                                    | to Japan and China (Tian, 2013;195). Devery's time in China                                                                                                    | Where XML is available, access the<br>article directly by clicking on the<br>Full Text tab |

## **Downloading Content**

To download a book chapter or journal article, click on the from the chapter/article's page.

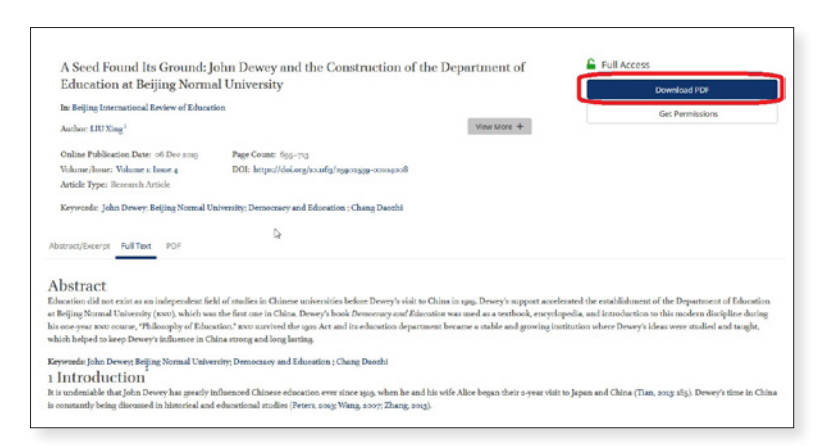

A dialog box will open where the file can either be opened or saved.

Besides individual chapters, complete books can also be downloaded directly from the title's product page, when complete access is available.

|                                                              | Maximilian Hell (<br>Enlightenment Eu                      | 1720–92) and the Ends of Jesuit Science in<br>1rope                                                                                                    | G Open Access            |
|--------------------------------------------------------------|------------------------------------------------------------|----------------------------------------------------------------------------------------------------|--------------------------|
|                                                              | Series: Jesuit Studies. Volum                              | e: 27                                                                                                    | Prices from (escl. VAT): |
|                                                              | Authors: Per Pippin Aspaar                                 | end László Kontler                                                                                                    | Open Access              |
|                                                              | The Viennese Jesuit court as<br>Invodedne. He was alreadul | tronomer Maximilian Hell was a nodal figure in the eighteenth-century circulation of<br>formers by the time of his solaborated who are adition for the doarnestics of the transit of | Please choose a format   |
|                                                              | Venus in northern                                          | and the type of the relevance to generation for the boost relation of the                                                                                                    |                          |
| Maximilian Hell (1730–92)<br>and the Easts of Jenuit Science | See More                                                   |                                                                                                    |                          |
| in Enlightenment Europe<br>Per Papit Again and Lauth Exclor  | E-Book<br>Status: Published                                | Hardback<br>Status: Published                                                                                                    | About MyBook             |
|                                                              | ISBN: 976-99-04-49663-3                                    | 1580% 976-90-04-36935-5                                                                                                    | View PDF Flyer           |
|                                                              | Publication Date: or Dec 20                                | 19 Publication Date: 12 Dec 2019                                                                                                    |                          |

N.B.: A PDF reader such as 'Adobe Acrobat Reader' is needed to access Brill's PDF files.

## Brill MyBook

If your institution already has access to an E-Book, Brill's MyBook program enables you to purchase a print-on-demand paperback copy of a book.

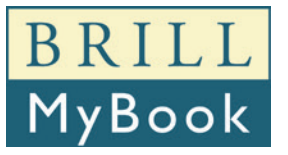

Libraries that purchase any Brill E-Book Collection automatically make this option available to students and scholars affiliated with that institution. The program is part of Brill's broader initiative to make its publications more accessible to the scholarly community.

To purchase a copy, click on the MyBook button to add it to your cart.

MyBook has a fixed price of €25 / \$25 per copy, and is printed in black and white. Brill will ship your copy free of charge, though VAT will be added where applicable.

Interested? For more information please go to brill.com/mybook.

## Publishing and Corporate Information

Besides the Brill catalog, webshop and digital content, the website also hosts a number of pages with information about the Brill company, as well as information for authors about the publishing process, Open Access publishing and more.

The menu at the top of the screen contains information divided in separate sections for specific visitors to the website:

• **Subjects:** Interested in news and information related to a specific subject area? For each subject in which Brill publishes content the website hosts a separate subject page.

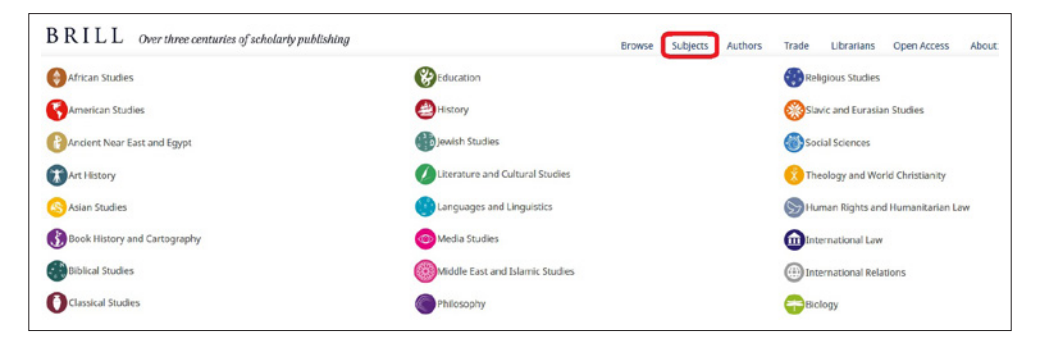

• Authors: Here, aspiring and existing authors and editors can find out how the publishing process works at Brill and download helpful resources. Scholars can find information about services such as the MyBook program.

| Authors                      | ĥm        |
|------------------------------|-----------|
| How to Publish with Brill    | 0         |
| Author Services              |           |
| Fonts, Scripts and Unicode   |           |
| Publication Ethics & COPE Co | ompliance |
| Brill MyBook                 |           |
| Ordering From Brill          |           |
| Author Newsletter            |           |
| Awards                       |           |

• **Trade:** Information about the ordering process, sales contacts and product types for book sellers and Brill's trade partners.

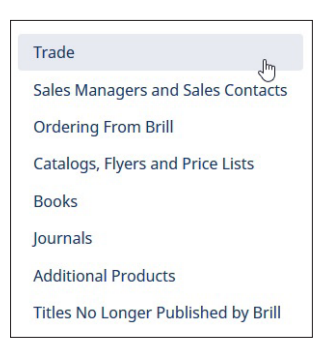

· FAQ: For additional help with brill.com, visit the FAQ pages on brill.com/faq.

Librarians: Information about online holdings, discovery resources, the ordering process, sales contacts and product types for library administrators and Brill's other institutional customers.

| Librarians                         |
|------------------------------------|
| How to Manage your Online Holdings |
| Sales Managers and Sales Contacts  |
| Ordering From Brill                |
| Catalogs, Flyers and Price Lists   |
| Books                              |
| Journals                           |
| Open Access for Librarians         |
| Discovery Services                 |
| KBART Files                        |
| Online User and Order Help         |
| MARC Records                       |

• **Open Access:** Everything you need to know to publish with Brill in Open Access, from institutional agreements and author publication charges to research funding assistance.

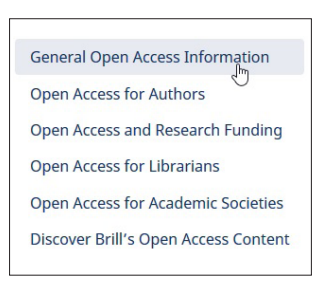

• About: Brill's corporate information, mission statement, and pages for investors.

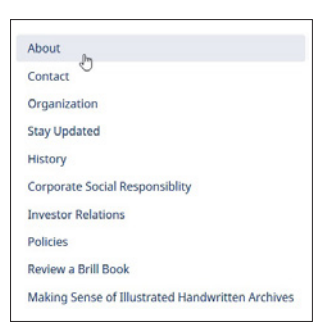

## Content on BrillOnline.com

Besides book and journal content, the brill.com catalog contains all of Brill's larger databases such as online encyclopedias, bibliographies and primary source collections. Information about these products can be found on their respective pages.

| Grotius Collection Online: Printed Works This collection consists of sty printed works by and on the groat Dath humanist and just Hugo Gretian (spin stag), published Human Society, that are large at the Prese Poisse Liberty in The Huges, says of these tride have been published on microfiche before in the collections on international                                                                                                    | Major Reference Work (Online) Price EUR (0.0000 / USD Sa.00000      December 2028     Available In: Online |                                      |
|----------------------------------------------------------------------------------------------------|----------------------------------------------------------------------------------------------------|--------------------------------------|
| Weapons of Mass Destruction<br>The Top Secret History of America's Nuclear, Chemical and Biological Warfare Programs and Their Deployment<br>Onrows<br>At the pack in sign the U.S. nuclear arread executed of gazgs nuclear weapons with an agregate destructive<br>power of active for a sign of the U.S. nuclear arread executed of gazgs nuclear weapons with an agregate destructive<br>block are way in a arthe exceed buskers spread throughout the<br>Ser Mase | Major Reference Work (Online) Price EUR Canagoo / USD \$4496400 3.0 Ontoker 2007 Available In: Online      |                                      |
| The Papers Online 3: First, Second and Third Anglo-Dutch War and<br>War of the Spanish Succession<br><i>The Paper</i> Peaking contain approximately 400 interropations of normhers of the rew of align taken theiring<br>the First, Second and Third Angle-Dutch War (no. 456 stra) and the War of the Spanish Succession (or.<br>704 rays). It shows images of each interropation (of non, three, sometimes even a<br>Sec Mase                                        | Major Reference Work (Online) Price ELR 6546500 / USD 5657600 20 December 2006 Available In: Online        |                                      |
| Codices Hugeniani Online<br>Ether Vadate Issuesa<br>Colores Hugeniani Online<br>Ether Vadate Issuesa<br>Codices Hugeniani Obies (COHIV) offers the fully digitated archive of Christiann Hoygens (Hoy - Hyg), held at<br>Leiden University Library The archive includes nonbooks and loose leafs with sense in the field of autonomy,<br>mechanics, metherantics and music, as well as correspondence and annota                                                       | Major Reference Work (Online) Price EUR €5.464.00 / U2D \$5.985.00 35 November 2006 Available for Online   | Brill publishes many online database |

However, the actual contents of these databases is still hosted on our BrillOnline.com platforms. Clicking the M <u>Go to Online Edition</u> button takes you away from the brill.com site and directly to that product's content page on BrillOnline.com.

| Brill's<br>Encyclopedia                                                                 | Brill's Encyclopedia of Hinduism Online<br>Editor-in-Chief Knut A. Jacobarn                                                                                                    | Online : Online subscription price<br>EUR C337.00 / USD S398.00 |  |
|-----------------------------------------------------------------------------------------|----------------------------------------------------------------------------------------------------|-----------------------------------------------------------------|--|
| of Hinduism                                                                             | Recently relaunched in Maoch 2019 with many improvements and new content, Brills                                                                                                | (Prices excLTax.)                                               |  |
| Online                                                                                  | Excyclopedia of Hinduirus presents the latest research on all the main aspects of the Hindu<br>randitions. In easys are original work written by the world's foremos<br>See Mee | Contact Sales                                                   |  |
|                                                                                         | Online Publication Date: na Sep 2012                                                                                                    | View PDF Flyer                                                  |  |
| ar Dourloads                                                                            | ware conclusion                                                                                                    |                                                                 |  |
|                                                                                         | Þ                                                                                                    |                                                                 |  |
| ✓ Biographical Note                                                                     |                                                                                                    |                                                                 |  |
| Knut A. Jacobsen (Editor-in-Chief), Unbern<br>University of Florida (Associate Editors) | rly of Bergers, and Helene Baus, University of Mikester, Angelika Malinar, University of Zürios, Vasudha N                                                                      | 1749 H.D.H.D.                                                   |  |
| ✓ Review Quotes                                                                         |                                                                                                    |                                                                 |  |
|                                                                                         |                                                                                                    |                                                                 |  |

Interested in purchasing an online database for your library? Press the contact sales button to set up an institutional trial

For more information about BrillOnline.com, visit that platform's help pages:

- · BrillOnline Reference Works: referenceworks.brillonline.com/pages/help/index
- $\cdot BrillOnline {\it Bibliographies: bibliographies.brillonline.com/pages/help/index}$
- · BrillOnline Primary Sources: primary sources.brillonline.com/pages/help
- · BrillOnline Dictionaries: dictionaries.brillonline.com/pages/help

#### Access Management

For library administrators, it is essential that they have a user-friendly and easy to understand overview of their online holdings, as well as a variety of user statistics to suit their needs. Because of this, Brill's new website, brill.com, comes with a new, updated Access Management System (AMS).

| BRILL                                               |   | Publicary                |
|-----------------------------------------------------|---|--------------------------|
| Login<br>Voranse<br>Present<br>Fright your present? | Ŀ |                          |
| A Mill At Date Record Control to D. Mader           |   | 1111 L & 2010 M. 2017 M. |

To log in to your AMS account go to ams.brill.com and enter your username and password

## Accessing Separate Accounts

When logging in, the AMS will display your default account dashboard, with additional options in separate tabs on the page. However, it might be the case that multiple individual administrator accounts are linked to your organizational login. To switch accounts click on the 'Account' button at the top left of the screen and click 'My Accounts'.

| Account Databased                                                                  |         |
|------------------------------------------------------------------------------------|---------|
| Welcome to the AMS interface for downloading COUNTER Reports for your Brill usage. | Updates |

In 'My Accounts' you can switch from your organizational account to any individual account by clicking on the name. This page also has the opportunity to filter the results, in case the amount of accounts listed is are too many to easily find what you need.

| My Accounts                                       |   |              |                |
|---------------------------------------------------|---|--------------|----------------|
| Plana (10)<br>In<br>Denne<br>Denne<br>O Add Plane | b |              |                |
| Showing 2 meads                                   |   |              | Page Sites 100 |
| 10 - NIM                                          |   |              |                |
| 4170 Del Conference Sales                         |   | Organization | Van            |
| and a standard barrier Design                     |   | Industrial   | Man            |

Each account is given a unique ID number

Note that the 'Users' and 'Members' tabs on the organizational account page also list the individual accounts of account managers and organizational members. Add a new user by clicking the Add New User button.

| Account Users                                                                                                    |                                   |            | 24470             |
|----------------------------------------------------------------------------------------------------|-----------------------------------|------------|-------------------|
| Account Administrator                                                                                                    |                                   |            |                   |
| Someone who manages the account                                                                                                    |                                   |            |                   |
|                                                                                                    |                                   |            |                   |
| Adrenetatar Martha Patren                                                                                                    | repaiten@bellesa.com              |            | View Ramon        |
| acheannalan 123                                                                                                    | echoermaker 123@orit.com          | 640/664921 | Ver Edt Renow     |
| schemenskar-458                                                                                                    | schennake-256g/sill con           |            | Vev Edit Renow    |
| Librarian<br>This is an account level role for anting a tituralian<br>there are currently to Librarian associations in this account. | ۵                                 |            |                   |
| Primary Contact                                                                                                    |                                   |            |                   |
| The user who should be enabled when events occar<br>There are currently to Primary Contact associations in this account.             |                                   |            |                   |
| Contact Person                                                                                                    |                                   |            |                   |
| Secondary contact persone, who should be emailed in addition to the Prima                                                            | y Coetect                         |            |                   |
|                                                                                                    |                                   |            |                   |
| Administrative Martha Parten                                                                                                    | mpattan@brik.oa.com               |            | View Rampie       |
| achoennaisans 123                                                                                                    | actioenmaker+123@prill.com        | 662/99/901 | View Bill Farmer  |
| or for an and the                                                                                                    | a descendence of the first second |            | Mary Full Deserve |

## Account Details

The details page lists the known information for your institution. Click the Edit Account Details button to add or change information. You can also add your institutional logo.

| Account Det       | ds.                 | That Revised The |
|-------------------|---------------------|------------------|
| Institution       | d Information       |                  |
| Namo              | Bril Carbonne Salos |                  |
| 1885.             |                     |                  |
| Sector            |                     |                  |
| Institutional Exp | *                   |                  |
| Latitude          |                     |                  |
| Longitude         |                     |                  |
| Reporting Start   | Mar 2218            |                  |
| OpenLIRL          | efternation.        |                  |
| Resolver          |                     |                  |
| Version           |                     |                  |
| Wetselatia        |                     |                  |
| lose              |                     |                  |
| External R        |                     |                  |
| Cornert           | KuP (PR00)          |                  |
| Scheme            | Unit, evaluat       |                  |
| Value             | 5 r0/42             |                  |
| Continue          | KuP (F800)          |                  |
| Scheme            | Unitanild           |                  |
| Value             | 10176               |                  |
| Comut             | KuP (PROD)          |                  |
| Scheme            | Syncit              |                  |
| Value             | 10178               |                  |
| Additional        | properties          |                  |
|                   |                     |                  |
| Communit          | ations              |                  |
|                   |                     |                  |

## Subscription and Products

Both the 'Subscription' and 'Products' page work in a similar way. They both list the digital products to which your institution has access on brill.com, either through subscriptions or direct purchases.

| Account Subscriptions                                                                                                    |       |              |     |                                                                                                    |                                                                         |                                                                                                    |                                         |                          |                                                     |                                                                                                    |
|----------------------------------------------------------------------------------------------------|-------|--------------|-----|----------------------------------------------------------------------------------------------------|-------------------------------------------------------------------------|----------------------------------------------------------------------------------------------------|-----------------------------------------|--------------------------|-----------------------------------------------------|----------------------------------------------------------------------------------------------------|
| Pitters (144)                                                                                                    |       |              |     |                                                                                                    |                                                                         |                                                                                                    |                                         |                          |                                                     |                                                                                                    |
| Debuciption Ends Withon 3                                                                                                    | 0     | 9            | E.  |                                                                                                    |                                                                         |                                                                                                    |                                         |                          |                                                     |                                                                                                    |
| 11/14/2014 0                                                                                                    |       |              | -   |                                                                                                    |                                                                         |                                                                                                    |                                         |                          |                                                     |                                                                                                    |
| ma / dd / source                                                                                                    | Renau |              |     |                                                                                                    |                                                                         |                                                                                                    |                                         |                          |                                                     |                                                                                                    |
| Reneut                                                                                                    |       |              |     |                                                                                                    |                                                                         |                                                                                                    |                                         |                          |                                                     |                                                                                                    |
|                                                                                                    |       |              |     |                                                                                                    |                                                                         |                                                                                                    |                                         |                          |                                                     |                                                                                                    |
|                                                                                                    |       | @ Ald Film   | 100 |                                                                                                    |                                                                         |                                                                                                    |                                         |                          |                                                     |                                                                                                    |
| Showing 1-500 at 1752                                                                                                    |       | Q AN FRM     | -   |                                                                                                    |                                                                         |                                                                                                    |                                         |                          |                                                     | Page Size 101                                                                                            |
| Showing 1-XH of US2                                                                                                    |       | © ANI Film   |     |                                                                                                    |                                                                         | END DATE -                                                                                                    | (CANSE   1 1000)                        |                          | 2 4 5 5 7 8 9 10 17 10<br>Mathematical Parameters   | Page Size 101                                                                                            |
| Showing 1.588 of 1752<br>1.12<br>Emotions: History, Caluma, Society                                                                                                    | _     | © AN Film    |     | detten<br>Kapituralhatatan                                                                             | 114411 (447)<br>01 Jan 2019                                             | Eneo DARE -<br>31 Dec 2019                                                                                                    | Calence for taxes                       | No. of the second second | 2 4 5 5 7 8 9 10 17 16<br>Active electronic familie | Page Size: NO<br>CONCEPTER<br>194910-242114                                                              |
| Showing 1456 of 1752<br>Unit<br>Emitters Hotey Calues Society<br>Evolution and the Pagolici d'Latters                                                                                                    |       | © Add Film   |     | ofice<br>Kapitarafisitation<br>Kapitarafisitation                                                      | 01.Jan 2019<br>01.Jan 2019<br>01.Jan 2019                               | THO DATE -<br>31 Dw 2979<br>31 Cw 2979                                                                                                    | 10 - 10 - 10 - 10 - 10 - 10 - 10 - 10 - | 8:                       | 2 4 5 5 7 8 9 50 57 10<br>Motion Record of Data     | Page Size 100<br>F107034210<br>104010242014<br>10401124245                                               |
| Showing 1.586 at 052<br>Controls<br>Environs: Hotory, Calues, Society<br>Evolution and the Republic of Latters<br>Evolution and the Republic of Latters                                                          |       | @ Add Filler |     | Crissi<br>Kapheralistoten<br>Kapheralistoten<br>Kapheralistoten                                        | 01 Jan 2019<br>01 Jan 2019<br>01 Jan 2019<br>01 Jan 2019                | THE DATE =<br>31 Dec 2919<br>31 Dec 2919<br>31 Dec 2919                                                                                                    |                                         | No.                      | 2 4 4 6 7 8 9 10 17 10<br>Monor Recentration        | Page Size 101<br>FATTORN 10<br>19899320293<br>19899320293<br>19895220295                                 |
| Stearing 1388 at US2<br>USE<br>Environ. History Calues. Society<br>Custom and the Republic of Letters<br>Excitors and the Republic of Letters<br>Environ. History, Calues, Society                               | _     | Q AN FRM     |     | Artes<br>Replementation<br>Replementation<br>Replementation<br>Replementation                          | 11 Jan 2019<br>01 Jan 2019<br>01 Jan 2019<br>01 Jan 2019<br>01 Jan 2019 | Two DATE         +           31 Dw. 2919         -         -           31 Dw. 2919         -         -         -           31 Dw. 2919         -         -         -           31 Dw. 2919         -         -         -         -           31 Dw. 2919         -         -         -         -         - | 2000 (1000)<br>10<br>10<br>10           | N -                      | 3 4 5 5 7 8 9 10 - 17 10<br>Motion (Control Family  | Page Size 102<br>COLLEGE 0<br>10010202010<br>10010202010<br>10010202010<br>10000202010                   |
| Showing 1400 of USP<br>Emission Hotey, Colora Society<br>Content and the Republic of Lettres<br>Evolution and the Republic of Lettres<br>Emission Hotey, Colora Society<br>Review of Centra and Earl December 10 | _     | Q AN FRM     |     | e ta si<br>Kaphawalkatatan<br>Kaphawalkatatan<br>Kaphawalkatatan<br>Kaphawalkatatan<br>Kaphawalkatatan | 11 ANY 2007<br>01 Jan 2019<br>01 Jan 2019<br>01 Jan 2019<br>01 Jan 2019 | END DATE         +           31 Dec 3919         -           31 Dec 3919         -           31 Dec 3919         -           31 Dec 3919         -                                                                                                    | 2000 (1.000)<br>N<br>N<br>N<br>N<br>N   |                          | 2 4 4 6 7 8 9 W - W - W M                           | Page Size 102<br>(2010-00-10)<br>19699-20215<br>19691-20215<br>19691-20215<br>19696-20215<br>19696-20215 |

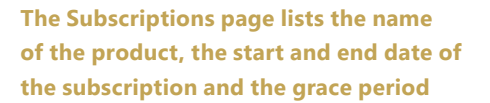

| The Products page lists the name of  |
|--------------------------------------|
| the product, the product and COUNTER |
| type, the ISBNs, DOI and URL         |

 Backwards Vitril of 201
 Original (0)
 Original (0)
 Open State (0)
 Open State (0)
 Open State (0)
 Open State (0)
 Open State (0)
 Open State (0)
 Open State (0)
 Open State (0)
 Open State (0)
 Open State (0)
 Open State (0)
 Open State (0)
 Open State (0)
 Open State (0)
 Open State (0)
 Open State (0)
 Open State (0)
 Open State (0)
 Open State (0)
 Open State (0)
 Open State (0)
 Open State (0)
 Open State (0)
 Open State (0)
 Open State (0)
 Open State (0)
 Open State (0)
 Open State (0)
 Open State (0)
 Open State (0)
 Open State (0)
 Open State (0)
 Open State (0)
 Open State (0)
 Open State (0)
 Open State (0)
 Open State (0)
 Open State (0)
 Open State (0)
 Open State (0)
 Open State (0)
 Open State (0)
 Open State (0)
 Open State (0)
 Open State (0)
 Open State (0)
 Open State (0)
 Open State (0)
 Open State (0)
 Open State (0)
 Open State (0)
 Open State (0)
 Open State (0)
 Open State (0)
 Open State (0)
 Open State (0)
 Open State (0)
 Open State (0)
 Open State (0)
 Open State (0)
 Open State (0)
 Open State (0)
 Open State (0)
 Open State (0)
 Open State (0)
 Open State (0)
 Open State (0)
 Open State (0)
 Open State (0)
 Open Sta

Where they differ is in the type of filters you can apply to the lists of your holdings.

| ID                         |                     |
|----------------------------|---------------------|
| Name                       | ID                  |
| Subscription Ends Within   | Product Type        |
| Subscription Starts Within | Content Identifier  |
| Grouping Status            | Publisher           |
| Product Name               | Name                |
| Product Type               | ISSN                |
| Product Content Identifier | ISBN                |
| Offer Name                 | Online ISSN         |
| Offer Type                 | DOI                 |
| Token Value                | Counter Report Type |

**Subscriptions filter options** 

| Product | s filter | options |
|---------|----------|---------|
|---------|----------|---------|

You can change the number of records listed on a single page by clicking on the drop-down menu at the top right corner of the list.

| 1 2 3 | 4 5 6 7 8 9 10 17 18 | Page Size: | 100 🗸    |
|-------|----------------------|------------|----------|
| ME    |                      |            | 10<br>20 |
|       |                      | 104909-24  | 50       |
|       |                      | 104912-24  | 100      |
|       |                      | 104910-24  | 500      |
|       |                      | 104911-242 | 2415     |
|       |                      |            |          |

## Access Information

The 'Access' tab displays the information both Brill and your institution need to set up access, either via IP authentication, URL referrals, Athens Id or Shibboleth account. Click the Edit Account Access button to add or change access information.

| coourt Access                                                                                                    |                                                   |                                                 | The Account Account |
|----------------------------------------------------------------------------------------------------|---------------------------------------------------|-------------------------------------------------|---------------------|
| Neo Autoentication IP Addresses ()<br>Mesod<br>16.035.00.3 × 06.025.00.201                                                                                                    | 5                                                 | Excluded<br>No excluded IP attineees configured |                     |
| Referring URLs                                                                                                    |                                                   |                                                 |                     |
| te releting URLs catigories for this account                                                                                                    |                                                   |                                                 |                     |
| atters                                                                                                    |                                                   |                                                 |                     |
| to attens C configured for this accessed.                                                                                                    |                                                   |                                                 |                     |
| Enlagetern                                                                                                    |                                                   |                                                 |                     |
| E-willy 14                                                                                                    | Mige: /feel Alg-utiledention org-utildprohibitieh |                                                 |                     |
| Usemanes                                                                                                    |                                                   |                                                 |                     |
| present statements and statements and statem |                                                   |                                                 |                     |

## Account Reports

The final tab, 'Reports', is most likely the one you will need the most often. From this page you are able to access and download a variety of user statistic reports. The tab lists the following sections:

- COUNTER 4
- COUNTER 5
- $\cdot$  NISO SUSHI Service Information
- $\cdot$  SUSHI Express Web Requester: Fill in the form to create SUSHI requests
- Legacy Reports: This section contains ZIP files with older 2017 COUNTER information from when Brill's E-Book and E-Journal content was only available on BrillOnline.com.

## COUNTER

It is possible to download COUNTER 4 (starting with 2018 statistics) and COUNTER 5 (starting in 2019) reports in a number of file formats: HTML, TSV and CSV. Click on the file format to download the entire report for that year.

| THE D PRODUCT OF EXPERIMENT                                                                                                    | #9                                                                                 |                 |              |              |
|----------------------------------------------------------------------------------------------------|------------------------------------------------------------------------------------|-----------------|--------------|--------------|
|                                                                                                    |                                                                                    |                 | 1998         |              |
| Journal Report 1                                                                                                    | Number of Successful Full-Net Atticle Requests by Month and Journal                | HTML TEW CEW    | HIM, TSV CSV | Run Conton R |
| Journal Pagest 2                                                                                                    | Access Derived to Full-Text Articles by Motth, Journal and Category                | HTM, TOV COV    | HIM, TRV.CRV | Run Coston R |
| Book Report 2                                                                                                    | Number of Successful Section Requires by Month and Title                           | HTML TEV CEV HT |              | Pun Curran P |
| Beck Report 2                                                                                                    | Access Denied to Carllett Barro to Month. Title and Calegory                       | HTML TEV CEV    | HTML TBY CBY | Bun Conton I |
| Plathem Report 1                                                                                                    | Mat Seathers, Result Oxits and Record Sense by Marth and Plattern                  | HML 19V COV     | Run Contan I |              |
| COUNTER 8                                                                                                    |                                                                                    |                 |              |              |
| lation Reports                                                                                                    |                                                                                    |                 | _            |              |
|                                                                                                    |                                                                                    |                 | Sin .        | 1.00         |
| Platform Mastar Report                                                                                                    | A contrainable separt summarizing activity across platform                         |                 | HTM, TSV COV | Bun Coston   |
| Platien Urage                                                                                                    | Parlien Dage                                                                       | HTML TEV COV    | Run Comerci  |              |
| the Reports                                                                                                    |                                                                                    |                 |              |              |
|                                                                                                    |                                                                                    |                 | NH.          |              |
| Title Maxter Report                                                                                                    | A contracted is upon detailing activity at the title lead ("Journa", 'Book", etc.) |                 | HTM, TSV CSV | Bun Coston   |
| Beck Targansta (Excluding<br>CA_Gold)                                                                                                    | Book Respects (Stall-OA Geld)                                                      |                 | HTM, TEV CEV | Bun Costan   |
| Book Access Denied                                                                                                    | Built Access Denied                                                                |                 | HM. TRV.CRV  | Run Coston   |
| Beek Lange by Access Type                                                                                                    | Book Usage by Access Type                                                          |                 | HIML 19Y COV | Run Custon   |
| Journal Requests Bootubing<br>Cit_Guid                                                                                                    | Journal Taxamite (Exc) D4, Gold                                                    |                 | HTM, TEV CEV | Run Custors  |
| Journal Access Denied                                                                                                    | Journal Access Denied                                                              |                 | HML TRY COV  | Run Custon   |
| Investigation of the second second seco | Journal Usage by Accessibyte                                                       |                 | HIM, TEV COV | Rue Costore  |
| Journal Requests by YDP<br>Excluding DA Dokt                                                                                                    | Journal Response by YDP (East Str. Solid)                                          |                 | HA. 194 COV  | Run Custore  |

Each COUNTER version lists a number of report types, including a description of what statistics are included in each report

In addition to the complete reports, it is also possible to click 'Run Custom Report' to customize the specific statistics in which you are interested.

| Type<br>See house being                                                                                                    | B)(                        | Sant Data<br>Arristo (2) | 200          | End Date |  | aport<br>Voca<br>anticat |    |  |  |  |  |
|----------------------------------------------------------------------------------------------------|----------------------------|--------------------------|--------------|----------|--|--------------------------|----|--|--|--|--|
| eport Results                                                                                                    |                            |                          |              |          |  |                          |    |  |  |  |  |
| report Name                                                                                                    | Book Access Denied         |                          |              |          |  |                          | D. |  |  |  |  |
| and in                                                                                                    | 78,82                      |                          |              |          |  |                          |    |  |  |  |  |
| dame.                                                                                                    |                            |                          |              |          |  |                          |    |  |  |  |  |
| and the strength of the local division of the local division of th | Bell Contamone Sales       |                          |              |          |  |                          |    |  |  |  |  |
| Contraction and                                                                                                    |                            |                          |              |          |  |                          |    |  |  |  |  |
| antria Types                                                                                                    | No. Licence: Limit Resour  | -                        |              |          |  |                          |    |  |  |  |  |
| upert, Filters                                                                                                    | Data, Type=Beak; Anness    | Method-Res               | adar .       |          |  |                          |    |  |  |  |  |
| upert_Attributes                                                                                                    |                            |                          |              |          |  |                          |    |  |  |  |  |
| a complication                                                                                                    | (DEEXSharps not rundy to   | requested 4              | stes-Burents | ar 2018  |  |                          |    |  |  |  |  |
| operting, Paried                                                                                                    | Begin, Deter 2010-01-01  0 | Ind, Date-22             | 19-11-20     |          |  |                          |    |  |  |  |  |
| and and                                                                                                    | 2010-12-14764-18.04-6000   |                          |              |          |  |                          |    |  |  |  |  |
|                                                                                                    |                            |                          |              |          |  |                          |    |  |  |  |  |

### Brill offers publications in the following areas:

- · African Studies
- · American Studies
- · Ancient Near East and Egypt
- Art History
- Asian Studies
- $\cdot$  Biblical Studies and Early Christianity
- · Biology
- · Book History and Cartography
- · Classical Studies
- Education
- History
- · Human Rights and Humanitarian Law

- · International Law
- International Relations
- · Jewish Studies
- · Language and Linguistics
- · Literature and Cultural Studies
- Media
- Middle East and Islamic Studies
- $\cdot$  Philosophy
- · Religious Studi
- · Slavic and Eurasian Studies
- Social Sciences
- Theology and World Christianity

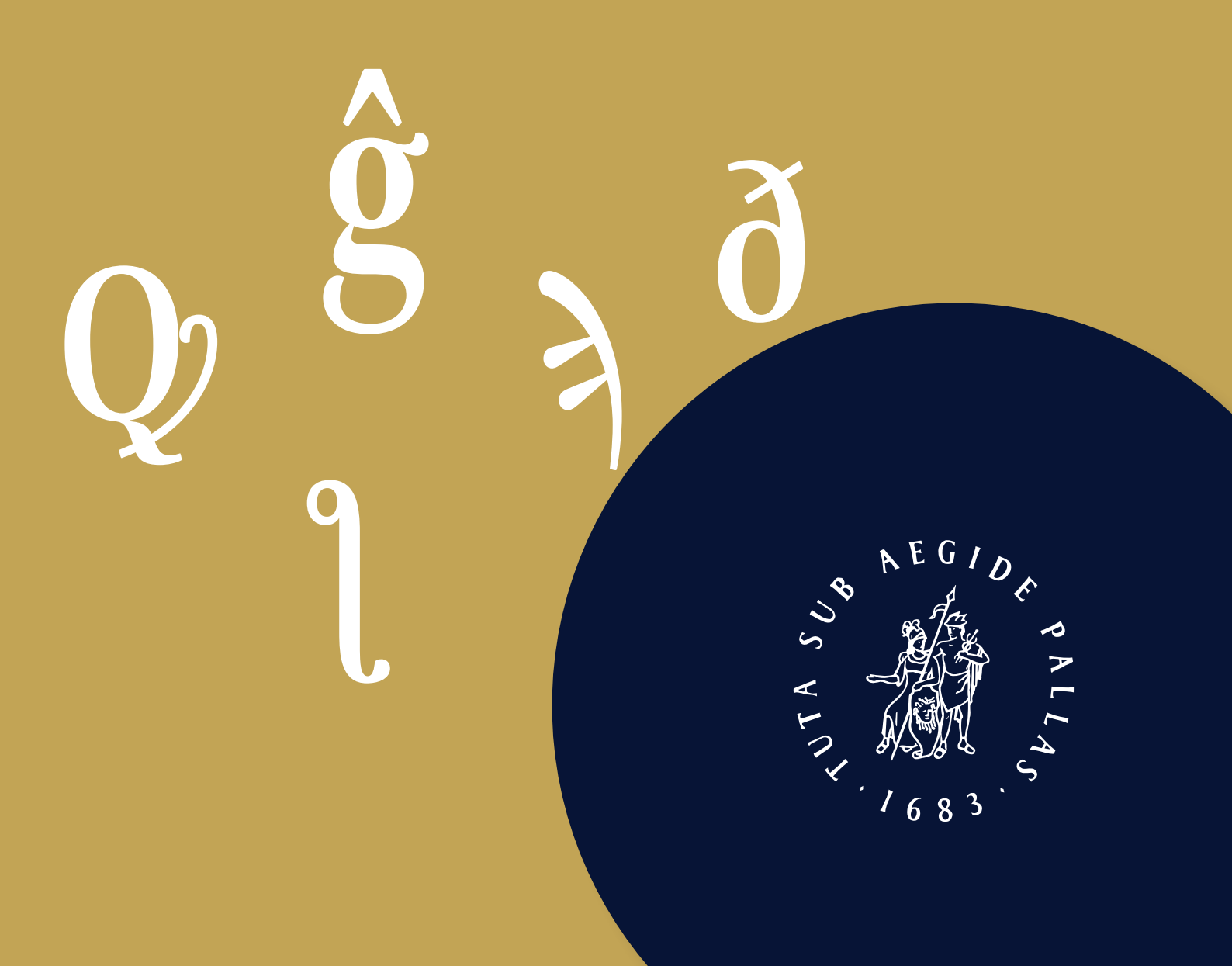